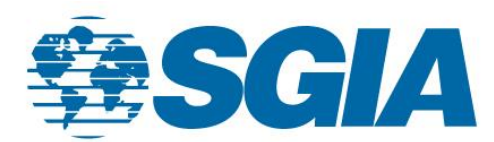

## Creating an Account on SGIA.org

1. First, go to the <u>www.sgia.org</u> and select "Sign In" at the top right corner:

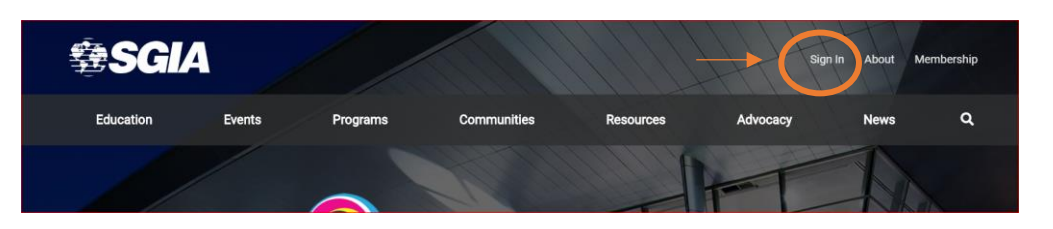

2. After you select "Sign In", you will be sent to the below screen. To create a NEW account, select "Don't have an Account?" from the selections below.

| Log In |                        |
|--------|------------------------|
| Email  |                        |
|        | testing@mailinator.com |
| Passwo | ord                    |
| ٩,     |                        |
|        | L og In                |

3. You will be sent to a "Create My Account" screen, where you will fill in your mailing and billing information, as well as create a password and login information as seen below.

| <b>SGIA</b>                                                        |                                   |        |  |
|--------------------------------------------------------------------|-----------------------------------|--------|--|
| Create My Account<br>Please provide some information to create you |                                   |        |  |
|                                                                    | *Required fields for all SGIA acc | ounts  |  |
|                                                                    | My Contact Information            |        |  |
|                                                                    | First Name *                      |        |  |
|                                                                    | Last Name *                       |        |  |
|                                                                    | Mailing Street *                  |        |  |
|                                                                    | Mailing City *                    |        |  |
|                                                                    | Mailing Country Code *            | -None- |  |
|                                                                    | Mailing State/Province<br>Code *  | -None  |  |
|                                                                    | Mailing Zip/Postal Code           |        |  |
|                                                                    | Billing Street *                  |        |  |
|                                                                    | Billing City *                    |        |  |
|                                                                    | Billing Country Code *            | -None- |  |
|                                                                    | Billing State/Province<br>Code *  | -None- |  |
|                                                                    | Billing Zip/Postal Code           |        |  |

| E114                  |                                                                |
|-----------------------|----------------------------------------------------------------|
| Email *               |                                                                |
| Retype Email *        |                                                                |
| Password *            |                                                                |
| Fassword "            | Your password must be at least 0 characters long, have a mix o |
|                       | letters and numbers, and cannot contain your username.         |
|                       | Password Strength:                                             |
|                       |                                                                |
| Retype New Password * |                                                                |
|                       |                                                                |
|                       |                                                                |

4. The email and password you select in this step will be the information you will use to sign into the SGIA.org website. Once the information is filled in following the prompts, select "Create Account" to complete your registration.

## **Forgotten Password:**

If you have forgotten your selected password, please follow these steps.
Follow the steps to the login screen and select "Forgot Your Password?" as seen below:

| Email    |                       |
|----------|-----------------------|
|          | esting@mailinator.com |
| Password |                       |
| a, .     |                       |

2. You will be sent to a screen that will allow you to enter an email address to reset the password. The email address you enter will receive an email to reset the password for the account.

| <b>BSGIA</b>                                     |                                                                                                    |  |  |
|--------------------------------------------------|----------------------------------------------------------------------------------------------------|--|--|
| Welcome<br>Please log in or create an account to |                                                                                                    |  |  |
|                                                  | First time to our new website? Use the "Forgot your password" link<br>below to create your new password. |  |  |
|                                                  | Reset Your Password<br>For assistance in resetting your password, please contact the office.<br>Email    |  |  |
|                                                  | Reset Your Password                                                                                      |  |  |
|                                                  | Nevermind, I've remembered my password.                                                                  |  |  |
| Powered by Nimble AMS                            |                                                                                                    |  |  |

3. If you have selected to reset your password and no longer desire to, you can select "Nevermind, I've remembered my password" to cancel.

**NOTE**: the email you enter must be the username used on the account, or you may not receive an email to reset your password (below banner).

| If the er<br>passwo       | If the email you entered is a valid username, we'll send instructions to reset your<br>password. |  |  |
|---------------------------|--------------------------------------------------------------------------------------------------|--|--|
| First ti<br>below         | me to our new website? Use the "Forgot your password" link<br>to create your new password.       |  |  |
| Reset<br>For ass<br>Email | Your Password<br>istance in resetting your password, please contact the office.                  |  |  |
|                           | membership@sgia.org                                                                              |  |  |
|                           | Reset Your Password                                                                              |  |  |

4. After you've put in the correct email, you will receive an email with a reset link. As you see below, follow the prompts to reset your password.

| From: Specialty Graphic Imaging Association (   | 5GIA) < <u>assist@sgia.org</u> >                                                                                |   |
|-------------------------------------------------|----------------------------------------------------------------------------------------------------|---|
| Sent: Wednesday, August 14, 2019 2:28 PM        |                                                                                                    |   |
| To: SGIA Membership < <u>membership@sgia.or</u> | 2                                                                                                    |   |
| Subject: *Forgot Password from SGIA             |                                                                                                    |   |
| Importance: High                                |                                                                                                    |   |
|                                                 |                                                                                                    |   |
|                                                 | <b>\$SGIA</b>                                                                                                   |   |
|                                                 | Hi Frin                                                                                                    |   |
|                                                 |                                                                                                    |   |
|                                                 | Follow the link below to reset your password for the SGIA website: <u>Reset My</u><br><u>Password.</u>          |   |
|                                                 | For additional assistance or if you have questions, please contact SGIA<br>Membership Services at 703-385-1335. |   |
|                                                 | Thank you,                                                                                                    |   |
|                                                 | SGIA Membership Services                                                                                        |   |
|                                                 |                                                                                                    |   |
| LIERT THE IF A DOTENTIAL FROMF                  |                                                                                                    | ( |

If you have any questions about creating an account or have issues resetting your password, please reach out to the SGIA Assist Desk or the Member Services Team:

SGIA Assist:

- P: (703) 385-1335
- E: <u>assist@sgia.org</u>

## Becca Moss, Membership Coordinator

- P: (703) 359-1367
- E: becca@sgia.org

Taylor Mitchell, *Membership Assistant* 

- P: (703) 359-1304
- E: <u>tmitchell@sgia.org</u>